# PILFERING LOCAL DATA: THINGS AN ATTACKER WOULD WANT TO GRAB WITH SHORT TERM LOCAL ACCESS

Adrian Crenshaw

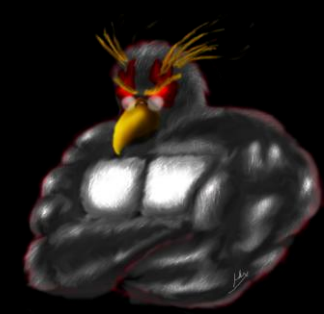

#### **About Adrian**

- I run Irongeek.com
- I have an interest in InfoSec education
- I don't know everything I'm just a geek with time on my hands
- (ir)Regular on: <u>http://www.isdpodcast.com/</u>

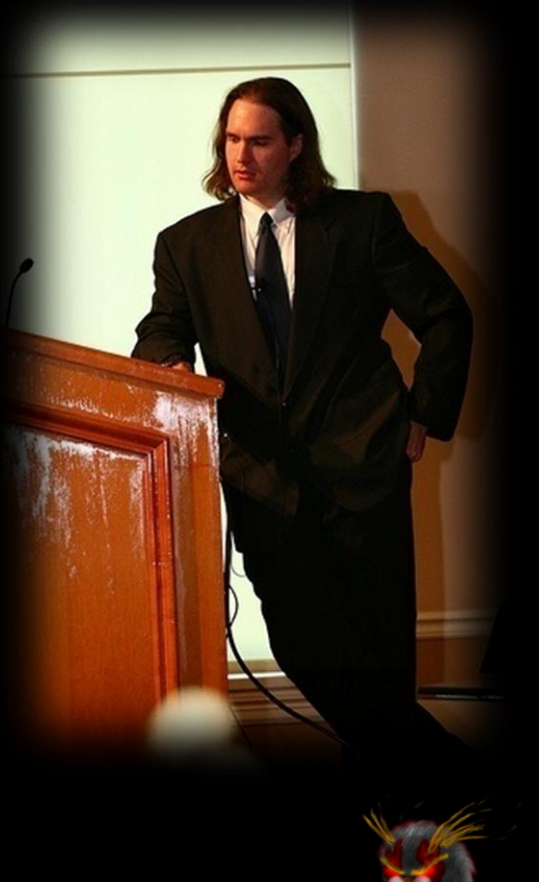

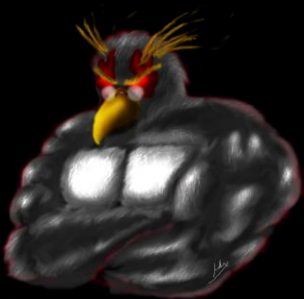

#### What I plan to cover

- Core items an attacker would want to locate and copy off of a Windows system with short term access
- Data that could be found: Passwords, Usernames Docs, Emails, Paths
- Tools they would use to bypass weak security precautions like file system permissions and OS/BIOs passwords

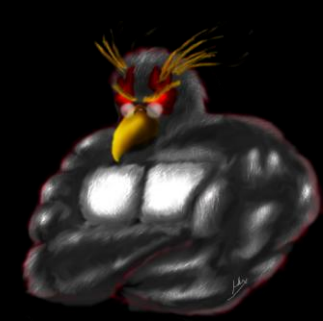

#### Why this talk is sort of a sham

- If you have short term access, your goal as an attacker should be to extend that access
- There are just so many options for useful files to grab, so it's hard to decide the most important
- Still useful from the context of stolen and decommissioned equipment, but then time is not as critical

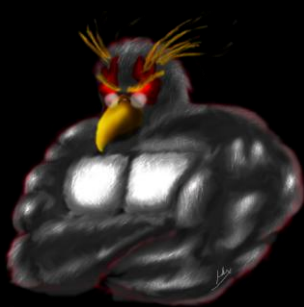

# HOW ARE WE GETTING AT THE DATA?

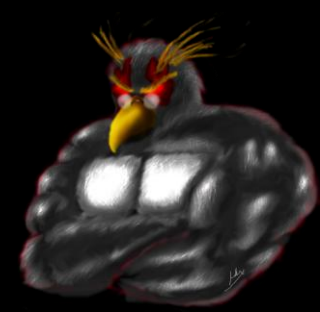

#### **Distros/Boot environments**

Just a few:

- BackTrack Linux <u>http://www.backtrack-linux.org</u>
- Bart's PE/UBCD4Win
   <u>http://www.nu2.nu/pebuilder/</u>
   <u>http://www.ubcd4win.com/</u>
- Winbuilder/Win7PE SE <u>http://winbuilder.net/ & http://reboot.pro/12427/</u>
- Konboot <u>http://www.piotrbania.com/all/kon-boot/</u>

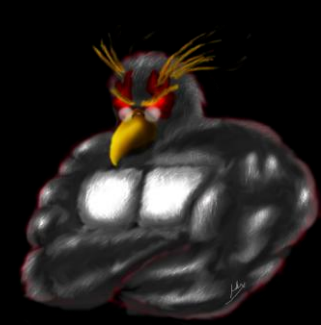

### **BackTrack Linux**

- Tons of security tools
- Awesome
   hardware
   support for odd
   wireless needs
- Well maintained
- Can do a hard drive install if you wish

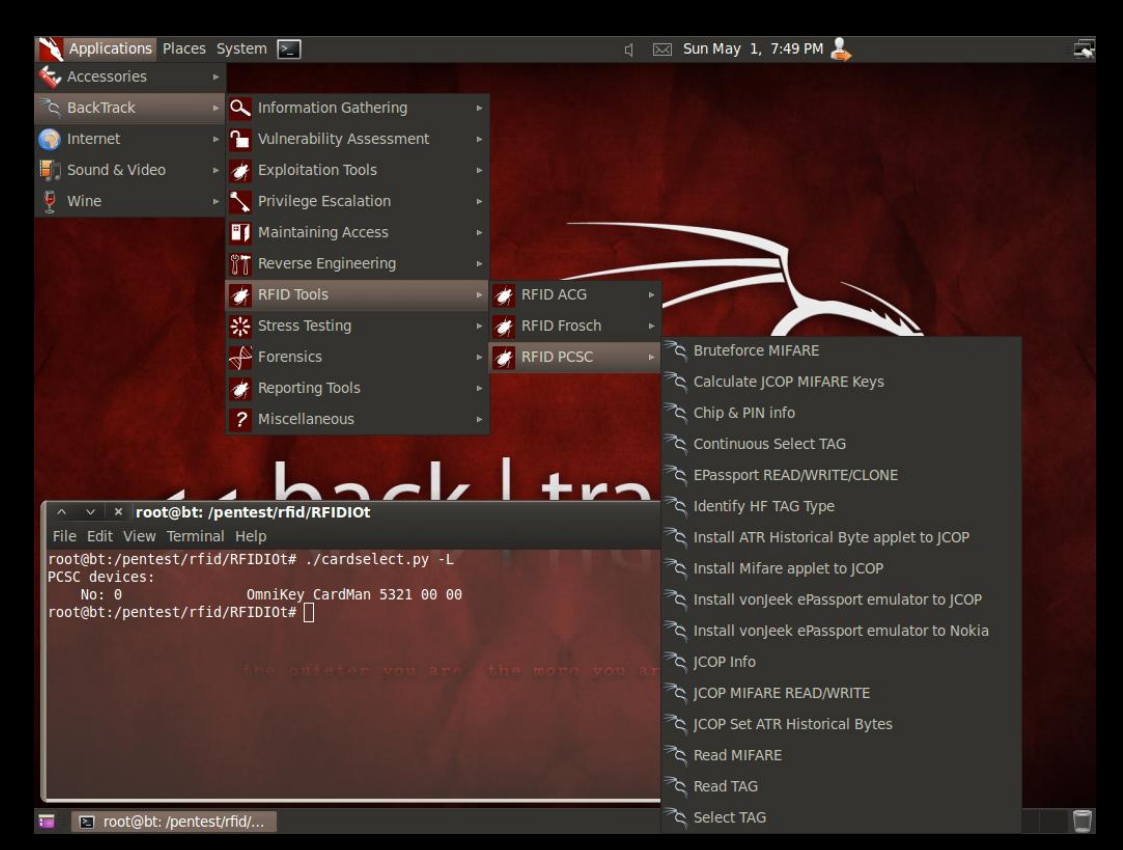

Image from http://www.backtrack-linux.org/screenshots/

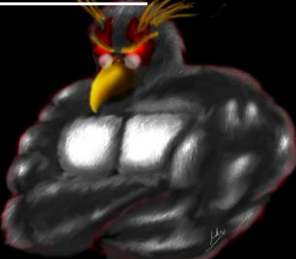

# Bart's PE/UBCD4Win

- Bart's PE can be built from the files on a Windows XP CD
- UBCD4Win is
   Bart's Pe with a
   bunch of extras
   + Multi-boot
   (DBAN)
- Plugins can be made to add functionality

http://lrongeek.com

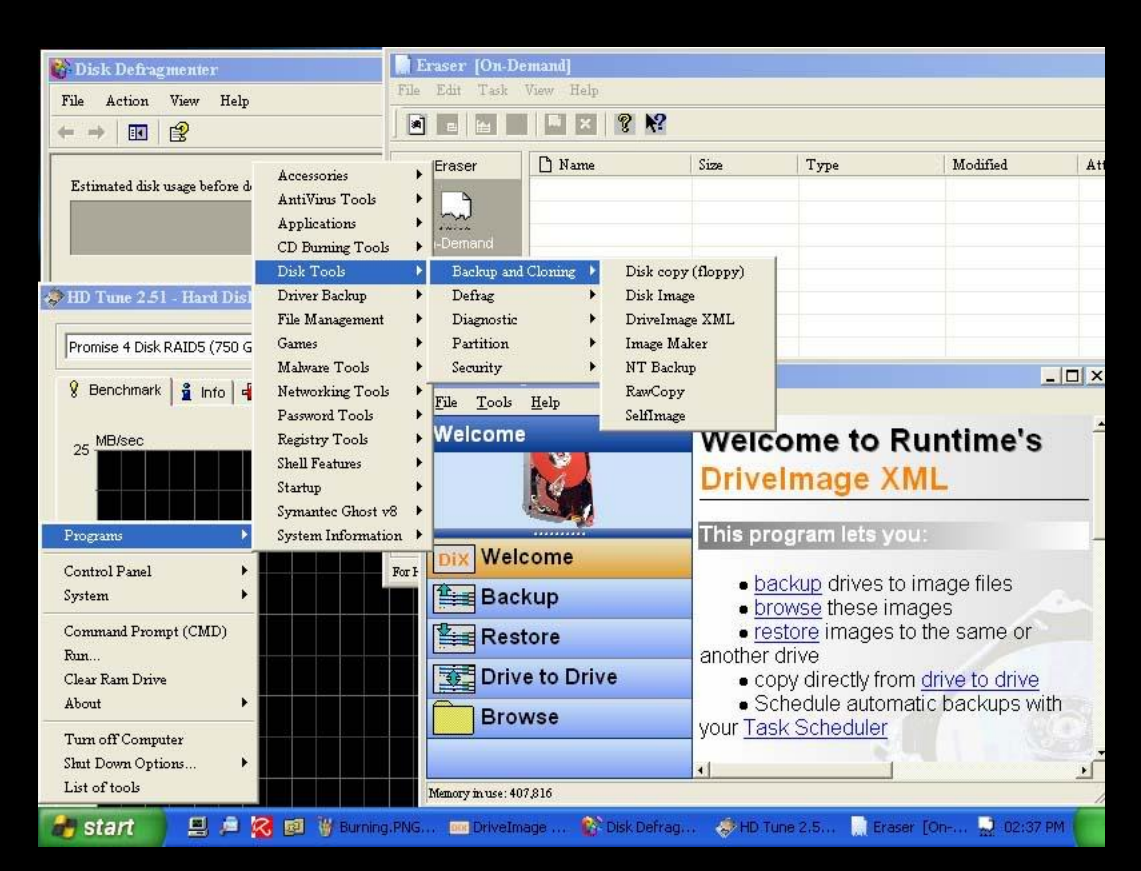

Image from http://www.ubcd4win.com/screen.htm

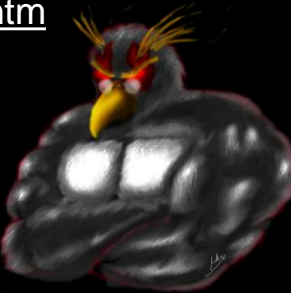

# Winbuilder/Win7PE SE

- Make a Windows
   based boot
   USB/CD/DVD
- Starting OS needed depends on build
- Plugins can be made to add functionality
- Build even up to
   Win7 SP1 32/64bit
- Hardcore roll your own

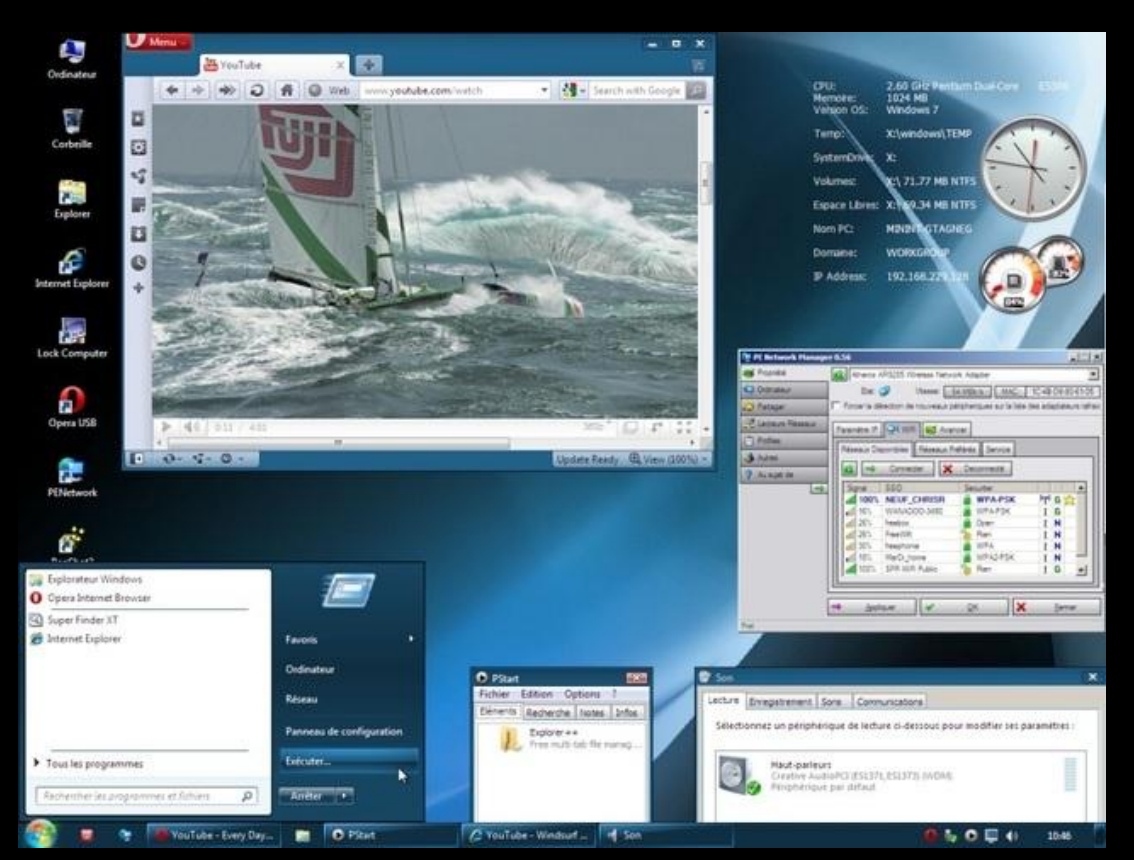

Image from http://reboot.pro/12427/

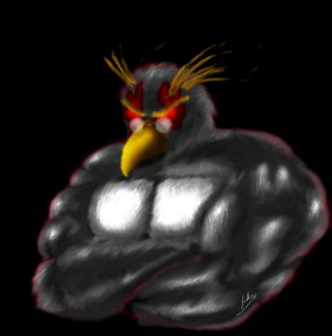

### Konboot

- Bypass password on some versions of Windows and Linux
- Changes kernel on boot
- Login to Linux with "konusr" as username.
- Use a blank password in Windows
- Meant to run from a CD/Floppy, sometimes works from a UFD using instructions found here: <u>http://www.irongeek.com</u> /i.php?page=security/kon -boot-from-usb

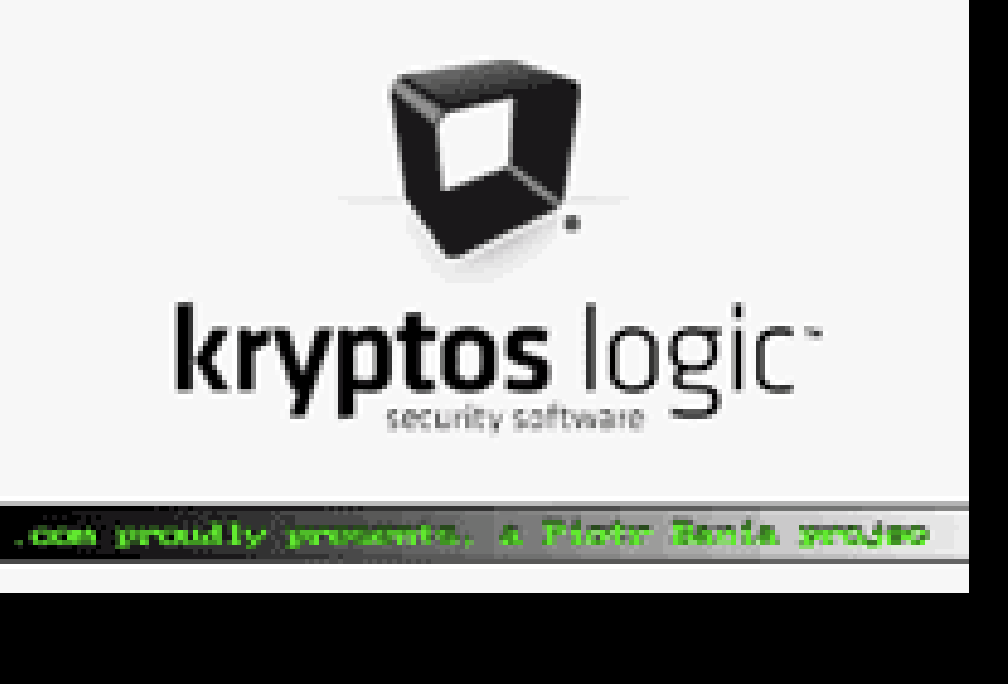

Image from http://www.piotrbania.com/all/kon-boot/

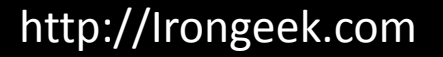

#### Remote exploits as well

#### Metasploit/Armitage <u>http://www.fastandeasyhacking.com/</u>

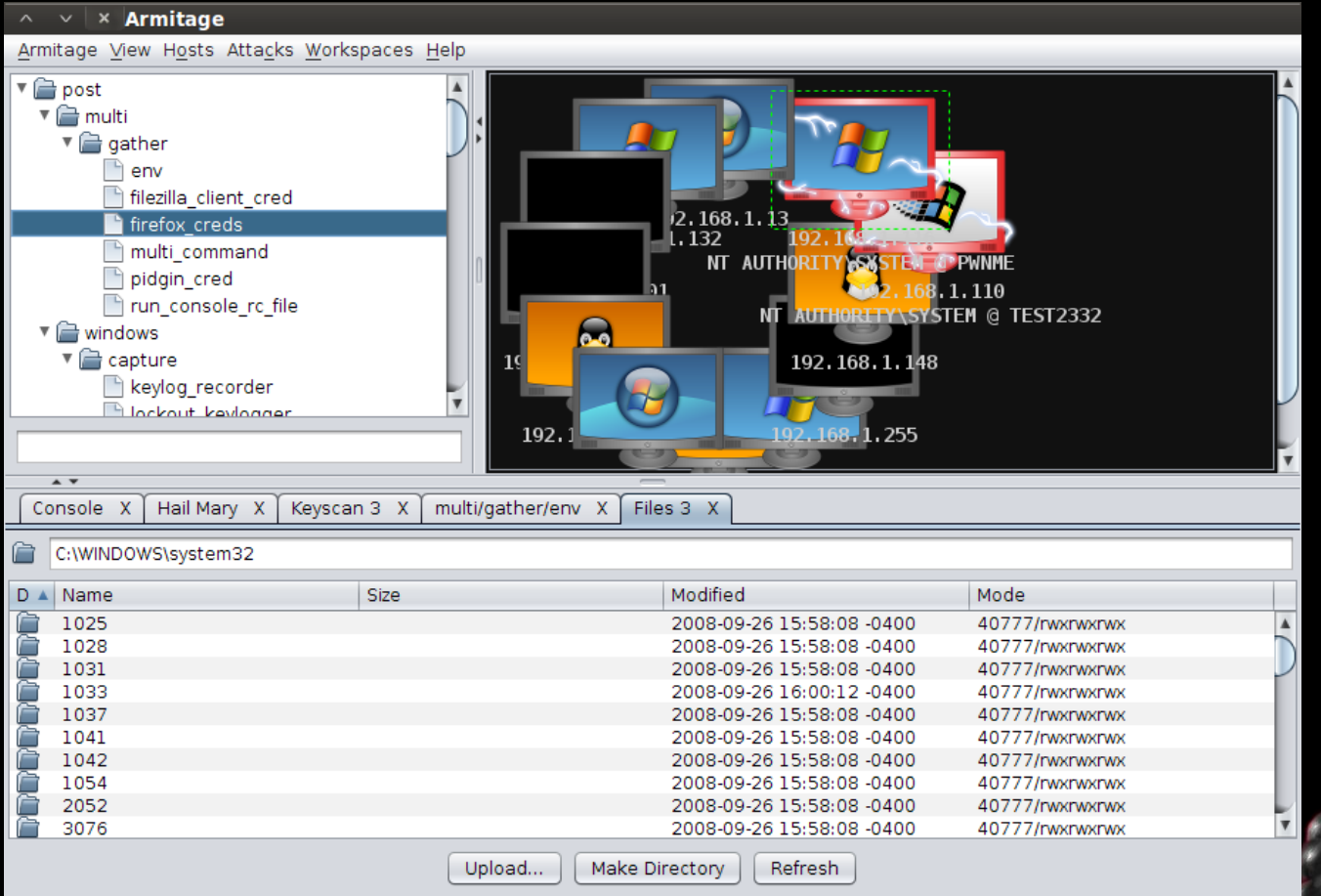

# SOME USEFUL TOOLS

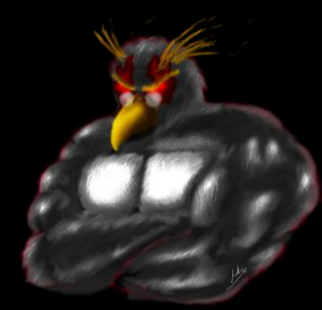

#### NirSoft Tools

#### <u>http://launcher.nirsoft.net/</u>

| 🐺 NirLauncher – NirSoft Utilitie:     | s                                       |                                        |                   |                       | <u>- 🗆 ×</u>   |
|---------------------------------------|-----------------------------------------|----------------------------------------|-------------------|-----------------------|----------------|
| <u>File Edit View Options Launche</u> | er <u>P</u> ackages <u>H</u> elp        |                                        |                   |                       |                |
| Password Recovery Utilities           | Network Monitoring Tools                | Web Browser Tools                      | Video/Audio Relat | ed Utilities          |                |
| Internet Related Utilities            | Command-Line Utilities                  | Desktop Utilities                      | Outlook/Office    | Utilities             |                |
| Programmer Tools                      | Disk Utilities                          | System Utilities                       | Other Utilit      | ies                   |                |
| All Utilities                         |                                         |                                        |                   |                       |                |
| Name /                                | Description                             |                                        | Version           | Updated On            | Web            |
| 💌 Asterisk Logger                     | Reveals the passwords stored behir      | nd the asterisks ('***') boxes         | 1.04              | 8/25/2011 12:43:57 PM | 1 http:        |
| ••• BulletsPassView                   | Reveals the passwords stored behir      | nd the bullets.                        | 1.10              | 8/25/2011 12:43:58 PM | 1 http:        |
| 🔊 ChromePass                          | Password recovery tool for Google       | Chrome Web browser.                    | 1.21              | 8/25/2011 12:43:59 PM | 1 http:        |
| 🥦 Dialupass                           | Recovers Dial-Up passwords in all v     | ersions of Windows.                    | 3.16              | 8/25/2011 12:44:00 PM | 1 http:        |
| 😂 IE PassView                         | Recover passwords stored by Inter       | net Explorer (Versions 4.0 - 8.0)      | 1.26              | 8/25/2011 12:44:02 PM | 1 http:        |
| LSASecretsDump                        | Dump the LSA secrets from the Reg       | istry.                                 | 1.21              | 8/25/2011 12:44:03 PM | 1 http:        |
| LSASecretsView                        | displays the list of all LSA secrets st | ored in the Registry on your computer. | 1.21              | 8/25/2011 12:44:03 PM | 1 http:        |
| 🕅 Mail PassView                       | Recovers email passwords                |                                        | 1.77              | 8/25/2011 12:44:03 PM | 1 http:        |
| MessenPass                            | Recovers the passwords of instant       | messenger programs                     | 1.42              | 8/25/2011 12:44:04 PN | 1 http:        |
| Retwork Password Recovery             | Recover network passwords on Win        | dows XP/2003/Vista.                    | 1.32              | 8/25/2011 12:44:04 PN | 1 http:        |
| 🍓 OperaPassView                       | Password recovery tool for Opera V      | Veb browser.                           | 1.05              | 8/25/2011 12:44:06 PN | 1 http:        |
| PasswordFox                           | View passwords stored in Firefox W      | eb browser.                            | 1.30              | 8/25/2011 12:44:06 PN | 1 http:        |
| 🥐 PCAnywhere PassView                 | Reveals the passwords of pcANYW         | HERE items.                            | 1.12              | 8/25/2011 12:44:06 PN | 1 http:        |
| StPassword                            | Recover lost password of Outlook P      | ST file.                               | 1.16              | 8/25/2011 12:44:07 PN | 1 http:        |
| Remote Desktop PassView               | Reveals the password stored by Mid      | rosoft Remote Desktop utility.         | 1.01              | 8/25/2011 12:44:07 PN | 1 http:        |
| RouterPassView                        | Recover passwords from router cor       | fig file.                              | 1.33              | 8/25/2011 12:44:07 PN | 1 http:        |
| WCPassView                            | Recover the passwords stored by t       | he VNC tool.                           | 1.02              | 8/25/2011 12:44:09 PN | 1 http:        |
| 👯 WebBrowserPassView                  | Recover lost passwords from your \      | Web browser.                           | 1.12              | 8/25/2011 12:44:10 PM | 1 http:        |
| WirelessKeyDump                       | dumps the list of all wireless keys st  | ored by Windows                        |                   | 8/25/2011 12:44:10 PM | 1 http:        |
| (C)<br>WirelessKeyView                | recovers lost wireless network keys     | (WEP/WPA) stored in your computer.     | 1.35              | 8/25/2011 12:44:10 PN | 1 <u>http:</u> |
|                                       |                                         |                                        |                   |                       |                |
|                                       |                                         |                                        |                   |                       |                |
| 🖅 Run 🛛 🙆 Advanced Ru                 | ın 😌 Web Page 🛛 🔞 Help File             | 📡 Web Search 🛛 👚 Package               | 🐥 Package         |                       |                |
| oo uuluu a di Calastad                | NicCoff Era                             | eware bttp://www.pireoff.pet           |                   |                       |                |

#### Cain

#### http://www.oxid.it/cain.html

| Eile View Configure Tools Help                                              |       | Eile View Config     | ure Tools <u>H</u> elp |              |       |                |                     |       |
|-----------------------------------------------------------------------------|-------|----------------------|------------------------|--------------|-------|----------------|---------------------|-------|
| 🔄 🔹 🕉 🎄 🎬 🎆 📕 + 🥹   😼   🤱 🤱 📾 📾 🖬 🖬 🕬 🖉 🤌 🦻                                 | 1.    |                      | n 🔤 🕂 🐨 🔤 😼            | 🕙 🛲 🛤 🕅      | 9 🖬 ( | 🗖 🥵 🙋 🚺        | <b>?</b>   <u>i</u> |       |
| 🌊 Decoders 🕎 Network 🙀 Sniffer 🥑 Cracker 🔯 Traceroute 🌆 CCDU 💖 Wireless 🔂 C | Query | 🎉 Decoders 🔮 Network | k 🙀 Sniffer 🥑 Cracker  | 🔇 Traceroute |       | CDU 😗 Wireless | 🔂 Query             |       |
| 😤 Cached Passwords                                                          |       | 🥑 Cracker 📃          | User Name              | LM Password  | < 8   | NT Password    | LM Hash             | NT    |
| Press the + button on the toolbar to dump the Protected Storage             |       | LM & NTLM Hash       | X Administrator        | * empty *    | *     | * empty *      | AAD3B435B514        | . 311 |
| Museles Permande                                                            |       | NTLMv2 Hashes (0)    | 🗙 adrian               | * empty *    | *     |                | AAD3B435B514        | . 461 |
| Vireless Passwords                                                          |       | MS-Cache Hasnes (    | Guest                  | * empty *    | *     | * empty *      | AAD3B435B514        | . 311 |
| Windows Mail Passwords                                                      |       | Cisco IOS-MD5 Hast   | X UpdatusUser          | * empty *    | *     |                | AAD3B435B514        | . 16  |
| Jalup Passwords                                                             |       | Cisco PIX-MD5 Hast   | Xvmware_user           | * empty *    | *     |                | AAD3B435B514        | , B0' |
| Edit Boxes                                                                  |       | APOP-MD5 Hashes      |                        |              |       |                |                     |       |
| Enterprise Manager                                                          |       | CRAM-MD5 Hashes      |                        |              |       |                |                     |       |
| 🖓 Credential Manager                                                        |       | OSPF-MD5 Hashes (    |                        |              |       |                |                     |       |
|                                                                             |       | RIPv2-MD5 Hashes     |                        |              |       |                |                     | -     |
|                                                                             |       | VRRP-HMAC Hashes     |                        |              |       |                |                     |       |
|                                                                             |       | MC-3DES (0)          |                        |              |       |                |                     | -     |
|                                                                             |       | md MD4 Hashes (0)    |                        |              |       |                |                     |       |
|                                                                             |       | MD5 Hashes (0)       |                        |              |       |                |                     |       |
|                                                                             |       | SHA SHA-1 Hashes (0) |                        |              |       |                |                     |       |
|                                                                             |       | SHA-2 Hashes (0)     |                        |              |       |                |                     |       |
|                                                                             |       |                      |                        |              |       |                |                     |       |
|                                                                             |       | Kerb5 PreAuth Hast   |                        |              |       |                |                     |       |
|                                                                             |       | Radius Shared-Key    |                        |              |       |                |                     |       |
|                                                                             |       | IKE-PSK Hashes (0)   |                        |              |       |                |                     |       |
|                                                                             |       | MSSQL Hashes (U)     |                        |              |       |                |                     |       |
|                                                                             |       | Oracle Hashes (0)    |                        |              |       |                |                     |       |
|                                                                             |       | Oracle TNS Hashes    |                        |              |       |                |                     |       |
|                                                                             |       | SIP Hashes (0)       |                        |              |       |                |                     |       |
|                                                                             |       | 802.11 Captures (0   |                        |              |       |                |                     |       |
| <b>▼</b>                                                                    | Þ     | WPA-PSK Hashes (C    | •                      |              |       |                |                     |       |
| Protected Storage                                                           |       |                      | LM & NTLM Hashes       |              |       |                |                     | _     |
| http://www.oxid.it                                                          | 11.   | http://www.oxid.it   | ,                      |              |       |                |                     | //.   |

# PASSWORDS

#### and hashes

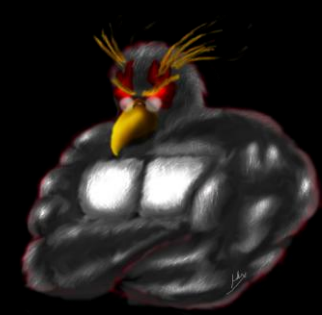

### Windows System Trifecta

- C:\Windows\System32\config SAM SYSTEM SECURITY
- Grab These Files!!!
- NTUSER.DAT may also be useful as it maps to HKEY\_CURRENT\_USER
- Hell, get SOFTWARE to while you are at it!

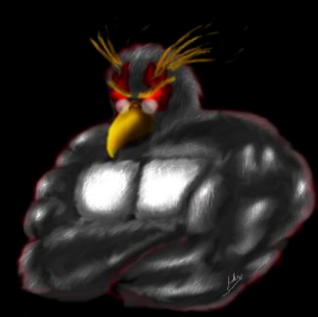

### Why these files?

- Cain
  - LSA Secrets:SYSTEM and SECURITY
  - Cached passwords:SYSTEM and SECURITY
  - SAM Hashes: SAM and SYSTEM
- WirelessKeyView will do via Windows dir on Windows XP

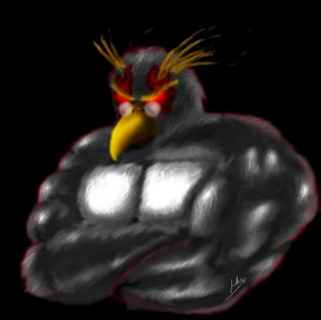

# Why exploit local passwords?

There are several reasons why an attacker may want to find local passwords:

- To escalate privileges on the local host (install games, sniffers, key stroke catchers and other software or just to bypass restrictions).
- Local passwords can be used to gain access to other systems on the network. Admins may reuse the same usernames and passwords on other network hosts (more than likely if they use hard drive imaging). Similar themes are also often used for password selection.
- Just for the fun of doing it.

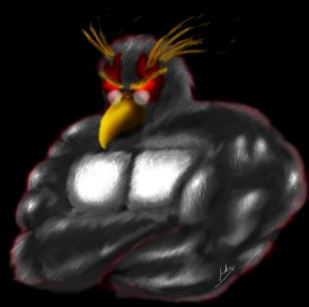

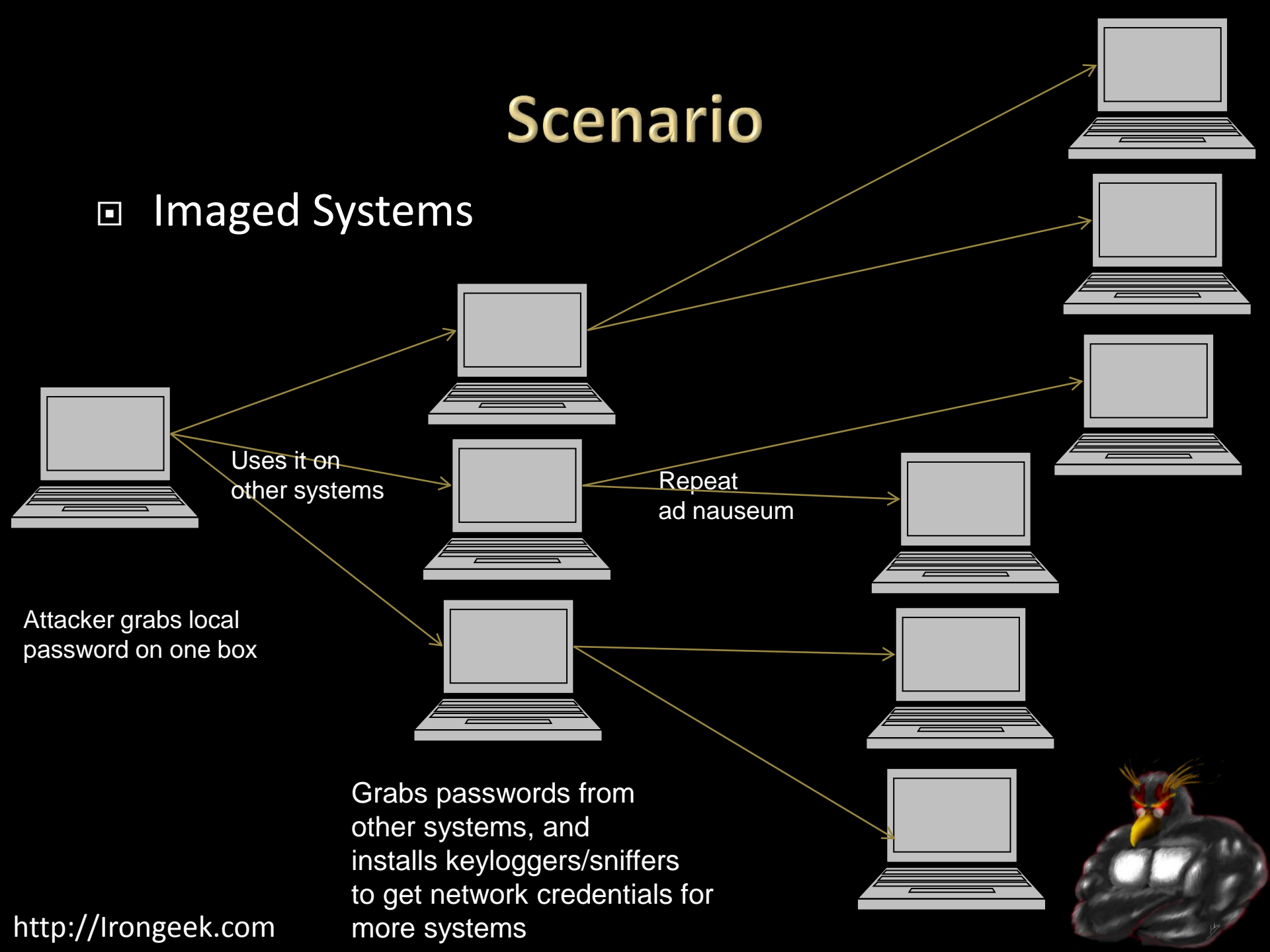

### Glossary

Cracking a Password: De-obfuscating a password's representation.

Brute force attack: Using all possible character combinations till a match for the password is found. Also know as an incremental attack in John the Ripper.

Dictionary attack: Using each entry in a word list until a match for the password is found.

Hashing: Applying a mathematical formula to a piece of text to get a shorter number or string.

One way hash: A hash where the original string the hash was derived from can not be easily found by a simple method.

Plain text: The un-obfuscated or un-encrypted form of a string. Opposite of cipher text.

Password Hash: The "hashed" version of a password that's stored for later authentication.

Reversible Encryption (Obfuscation): Encryption that is easily reversed if the algorithm is know. Example: ROT13.

Salt: A number used to seed a hashing or encryption algorithm to add to the possible number of outcome the ciphertexts.

#### Hash Examples

7EA408DE

| Туре      | Hash                             |
|-----------|----------------------------------|
| plaintext | badpass                          |
| MD2       | 9C5B091C305744F046E551DB45E7C036 |
| MD4       | 640061BD33AA12D92FC40EA87EA408DE |

- MD5 F1BFC72887902986B95F3DFDF1B81A5B
- SHA-1 AF73C586F66FDC99ABF1EADB2B71C5E46C80C24A

SHA-2 (256) 4F630A1C0C7DD182D2737456E14C89C723C5FCE25CAE39DA4B93F00E90A365CB

SHA-2 (384)

8E3B1BB56624C227996941E304B061FD864868AA3DB92A1C82AE00E336BE90809E60BB2A29FC1692189DE 458B6300016

SHA-2 (512)

6109E5BDF21C7CC650DC211CF3A3706FAB8D50B132762F6D597BE1BD499E357FAF435FAB220FA40A106770 7D0E0C28F39C1EC41F435C4D820E8AB225E37489E3

| RIPEMD-160 | 595FD77AA71F1CE8D7A571CB6ABDA2A502BA00D4 |
|------------|------------------------------------------|
| LM         | 4CF3B1913C3FF376                         |
| NT         | 986CA892BEAB33D1FC2E60C22EC133B7         |
| MySQL323   | 0AFDA7C85EE805C2                         |
| MySQLSHA1  | 229749C080B28D3AEFAB78279C4668E6E12F20FA |
| Cisco PIX  | RtJk8qcKDPR.2D/E                         |
| VNC Hash   | DAD3B1EB680AD902                         |

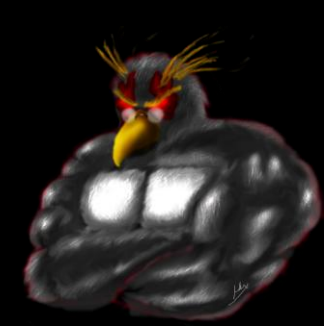

#### **Great Resources**

- Password Storage Locations For Popular Windows Applications <u>http://www.nirsoft.net/articles/saved\_password\_location.html</u> Also, using tools to reverse engineer what his apps were doing helped a bunch
- Bunch of my stuff on hacking SAM/SYSTEM hashes <u>http://www.irongeek.com/i.php?page=security/cracking-windows-vista-</u> <u>xp-2000-nt-passwords-via-sam-and-syskey-with-cain-ophcrack-</u> <u>saminside-bkhive-etc</u>
- Question Defense <u>http://www.question-defense.com/</u>
- Ron's Password Lists <u>http://www.skullsecurity.org/wiki/index.php/Passwords</u>

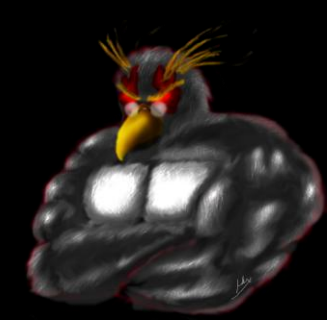

#### **Assumptions and Workarounds**

- In most cases, these tools/attacks will require physical access to a box
- In some cases you will...
- ...need to be logged into the target account on the box.
- 2. ...just need access to the file system.
- 3. ...you must be logged in as the target account, and not have changed the password using a boot CD. ③

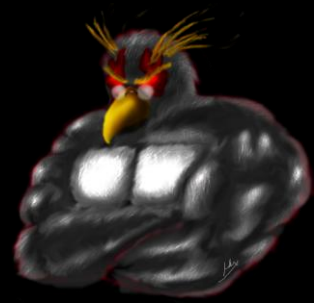

#### Windows Profile Info

- I used C:\ in this presentation as the root drive, but it could be something else
- Some differences in subdirectories when it comes to profiles
- Win 7/Vista C:\Users
- Windows XP
  - C:\Documents and Settings\
- Let's use <profile> as shorthand

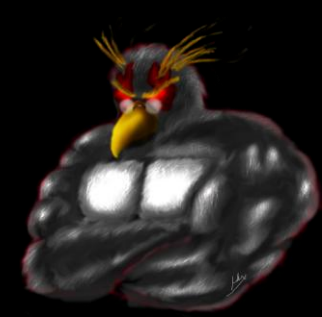

#### AppData

- Enable the viewing of system and hidden files and folders
- Windows 7/Vista

<profile>\AppData\Local

<profile>\AppData\LocalLow

<profile>\AppData\Roaming

Windows XP (sort of)

<profile>\Application Data , maps to Roaming <profile>\Local Settings\Application Data, maps to Local

Go read

http://download.microsoft.com/download/3/b/a/3ba6d659-6e39-4cd7-b3a2-9c96482f5353/Managing%20Roaming%20User%20Data%20Deployment%20Guide.doc

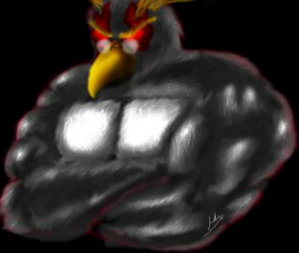

#### **More Details**

- <profile>\AppData\Roaming
   Synchronized with the server if roaming profiles are used.
- <profile>\AppData\Local
   Specific to that computer, even with roaming profiles enabled. Also meant for larger files.
- <profile>\AppData\LocalLow
   Same use as LocalLow, but with lower integrity level an can be written to in protected mode.

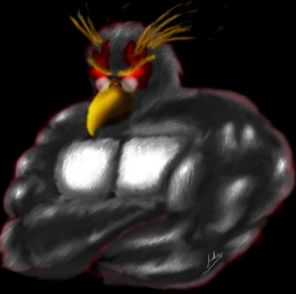

#### Windows local accounts: LM

LAN Manager (Used in older Windows Operating System)

- 1. Convert password to upper case.
- Pad the plaintext with null characters to make it 14 bytes long.
- 3. Split into two 7 character (byte) chunks.
- Use each 7 byte chunks separately as keys to DES encrypt the magic value ("KGS!@#\$%" or in HEX 0x4b47532140232425).
- 5. Concatenate the two cipher texts from step four to produce the hash.
- 6. Store the hash in the SAM file.

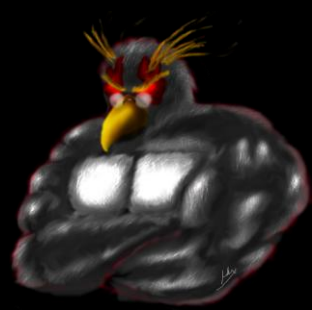

#### Windows local accounts: NTLM

NT Manager

- Take the Unicode mixed-case password and use the Message Digest 4 (MD4) algorithm to obtain the hash.
- 2. Store the hash in the SAM file.

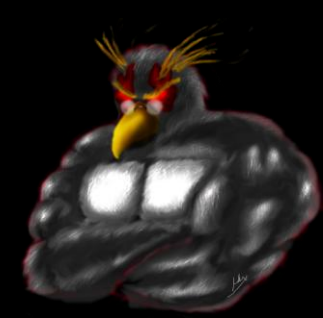

#### Open Source/Free tools for cracking the SAM

- FGDump (Pwdump) <u>http://www.foofus.net/~fizzgig/fgdump</u>
- Cain <u>http://www.oxid.it/cain.html</u>
- Backtrack 5R1 DVD (SAMDump2 and other tools) <u>http://www.backtrack-linux.org/</u>

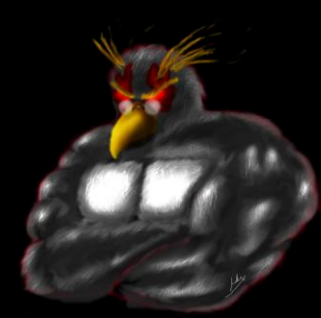

#### A few notes on using SAMDump from Backtrack

fdisk -l mkdir /media/sda1 mount /dev/sda1 /media/sda1 -o force samdump2 /media/sda1/Windows/System32/config/SYSTEM /media/sda1/Windows/System32/config/SAM >hashes.txt

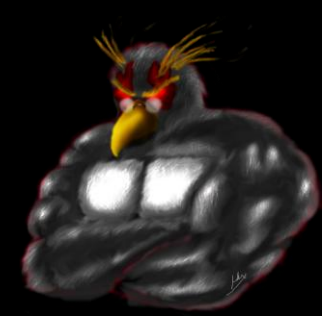

#### **Cached Domain Credentials**

Cracking Cached Domain/ADS Passwords By default Windows systems in a domain or Active Directory tree cache the credentials of the last ten previously logged in users. This is done so that the users can still login again if the Domain Controller or ADS tree can not be reached either because of Controller failure or network problems. These cached passwords are stored as encrypted (using NL\$KM LSA) hashes in the local systems registry at the values:

HKEY\_LOCAL\_MACHINE\SECURITY\CACHE\NL\$1 through HKEY\_LOCAL\_MACHINE\SECURITY\CACHE\NL\$10

- I've read the algorithm for MSCacheV1 is: MD4(MD4(Unicode(\$pass)).Unicode(strtolower(\$username))) according to the folks at <u>http://www.insidepro.com</u>
- MSCacheV2 adds even more issues

#### Win 7 + Cain does not seem to work

Cain

|                       | figure Teels H | Ja                                      |                | [              | - • •        |
|-----------------------|----------------|-----------------------------------------|----------------|----------------|--------------|
|                       |                |                                         |                |                |              |
| 🗌 🖾 🗐 🚱 MUTH PEBEF NT | ﺷ   ♣ @   8    | 8   <sup>B</sup> 64 <sup>8</sup>        |                | 3 📽 🔯   🔕      | 8   <u>I</u> |
| Decoders 🔮 Network    | : 🏟 Sniffer 🥑  | Cracker 🔯 Tra                           | aceroute 🔝 CCI | OU 💔 Wireless  | 🚯 Query      |
| 🕑 Cracker 🔺           | Domain         | User Name                               | Password       | MS-Cache Hash  | 1            |
| - 🄀 LM & NTLM Hast 😑  | <b>X</b> ??    | ??????????????????????????????????????? |                | 3E9B246A4D44B7 | B38145FF397  |
|                       |                |                                         |                |                |              |
| MS-Cache Hashe        |                |                                         |                |                |              |
| 🖳 🧟 PWL files (0)     |                |                                         |                |                |              |
| Cisco IOS-MD5 H       |                |                                         |                |                |              |
| Cisco PIX-MD5 Ha      | 4              |                                         |                |                |              |
| 🔤 🖓 APOP-MD5 Hashi 🚽  |                |                                         |                |                |              |
| < <u> </u>            | MS-Cache H     | lashes                                  |                |                |              |
| http://www.oxid.it    |                |                                         |                |                | 1.           |

 Hashcat <u>http://hashcat.net</u> format: 98bc149b523691e3e51a91b6596e9750:somedomainuser

#### **Cracking Creds Countered**

- Credential Cache Cracking Countermeasures
- 1. Choose stronger domain passwords. Use more than just alpha-numeric characters and perhaps throw in some extended ASCII characters by way of the Alt+num-pad method.
- 2. For those who are still paranoid and have a VERY reliable connection to their domain controller, they can follow these steps to disable the caching of passwords and credentials: Set the registry value

HKLM\SOFTWARE\Microsoft\Windows NT\CurrentVersion\Winlogon\CachedLogonsCount

to 0 then reboot. This can also be done with the Local Security Policy or with a GPO.

3. Use same "Fascist Methods" as before for restricting physical access to the computer.

#### Unknown Apps: System Process Monitoring Apps and Demo

- ProcessActivityView <u>http://www.nirsoft.net/utils/process\_activity\_view.html</u>
- RegFromApp <u>http://www.nirsoft.net/utils/reg\_file\_from\_application.html</u>
- Procmon
   <u>http://technet.microsoft.com/en-</u>
   <u>us/sysinternals/bb896645.aspx</u>

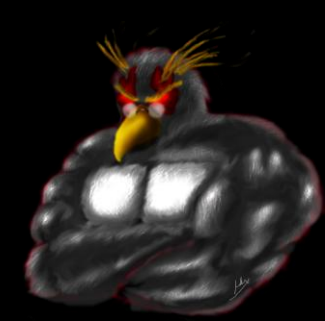

#### Unknown Apps: Don't know how it's hashed?

- Compare the hash to know examples of other hashes
- Get a copy of the app, use the password "password" and search for the resulting hash on Google
- Get the source code
- How good are you at reverse engineering with a debugger?

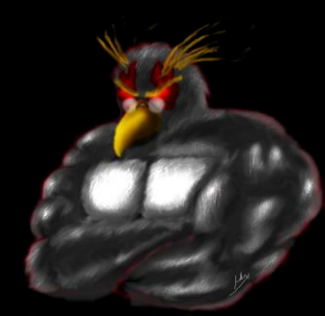

#### **Browser Passwords: Firefox**

#### Stored in an SQLite database, but needing some key files

<profile>\AppData\Roaming\Mozilla\Firefox\Profiles\<Firefox Profile>\secmod.db <profile>\AppData\Roaming\Mozilla\Firefox\Profiles\<Firefox Profile> \cert8.db <profile>\AppData\Roaming\Mozilla\Firefox\Profiles\ <Firefox Profile>\key3.db <profile>\AppData\Roaming\Mozilla\Firefox\Profiles \<Firefox Profile>\ signons.sqlite

| 🐸 Password                    | ox: C:\Users\adrian\AppData\Roar | ning\Mozilla\ | \Firefox\Profil                              | les\doel6zsn.default                                                                                                    |                                    |                                                  |                                         |         |
|-------------------------------|----------------------------------|---------------|----------------------------------------------|----------------------------------------------------------------------------------------------------|------------------------------------|--------------------------------------------------|-----------------------------------------|---------|
| <u>File E</u> dit <u>V</u> ie | w <u>H</u> elp                   |               |                                              |                                                                                                    |                                    |                                                  |                                         |         |
| 🗀 🖃 🖄                         | h 🖻 🔕 🖪                          |               |                                              |                                                                                                    |                                    |                                                  |                                         |         |
| Recor 🔺                       | Web Site                         | User Name     |                                              | Password                                                                                                    | User Nam                           |                                                  |                                         |         |
| • 1                           | https://www.linkedin.com         | irongeek@irc  | 🔜 Select Fold                                | ders                                                                                                    |                                    |                                                  | ×                                       |         |
|                               |                                  |               | Profile Folder<br>C:\Users\adr<br>Use the fo | Path:<br>rian\AppData\Roaming\Mozilla\F<br>ollowing Firefox installation folde<br>r the above folder settings in th<br>ord: | irefox\Profil<br>r:<br>e next time | les\doel6zsn.default<br>that you use PasswordFox |                                         |         |
|                               |                                  |               |                                              |                                                                                                    |                                    |                                                  | ancel                                   |         |
|                               |                                  |               |                                              |                                                                                                    |                                    |                                                  |                                         |         |
| •                             |                                  |               |                                              |                                                                                                    | Þ                                  |                                                  | SCA.                                    |         |
| 1 item(s)                     |                                  | NirSoft F     | reeware. http                                | p://www.nirsoft.net                                                                                                    | 1.                                 |                                                  | Carling and                             |         |
|                               |                                  |               |                                              |                                                                                                    |                                    |                                                  | and and and and and and and and and and | - minel |

#### Browser Passwords: Internet Explorer

- IE 4-6: Sprt in registry called Protected storage:
   HKEY\_CURRENT\_USER\Software\Microsoft\Protected Storage System Provider
- IE 7+: All auto complete passwords in reg at HKEY\_CURRENT\_USER\Software\Microsoft\Internet Explorer\IntelliForms\Storage2 Have to know the URL to decrypt, but can guess common URLs.
- HTTP passwords for IE 7 in "Credential" directory under profile

<Windows Profile>\AppData\Roaming\Microsoft\Credentials

| 🔜 Advanced Options                                     |             |    | ×      |
|--------------------------------------------------------|-------------|----|--------|
| ${\mathbb C}$ Load the passwords of the current logged | -on user    |    |        |
| Load the passwords from the following use              | er profile: |    |        |
| User Profile Path:                                     |             |    |        |
| Last Log-On Password:                                  |             |    |        |
|                                                        |             | ОК | Cancel |

#### **Great Apps**

PSPV

http://www.nirsoft.net/utils/pspv.html

- PasswordFox <u>http://www.nirsoft.net/utils/passwordfox.html</u>
- IE Passview <u>http://www.nirsoft.net/utils/internet\_explorer\_pas</u> <u>sword.html</u>
- ChromePass
  <u>http://www.nirsoft.net/utils/chromepass.html</u>

#### VNC

Depends on Version
 I know old ones could be found here:
 TightVNC:
 HKEY\_CURRENT\_USER\Software\ORL\WinVNC3
 HKEY\_LOCAL\_MACHINE\SOFTWARE\ORL\WinVNC3
 HKEY\_USERS\.DEFAULT\SOftware\ORL\WinVNC3

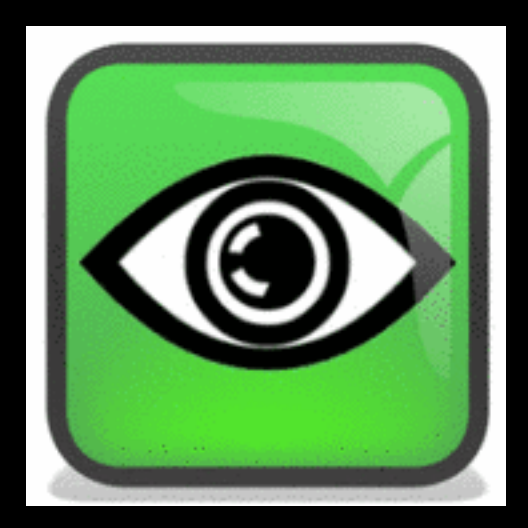

**RealVNC:** 

HKEY\_CURRENT\_USER\Software\RealVNC\WinVNC4 HKEY\_LOCAL\_MACHINE\SOFTWARE\RealVNC\WinVNC4 HKEY\_USERS\.DEFAULT\SOftware\RealVNC\WinVNC4

- The password is DES encrypted, but since the fixed key (23 82 107 6 35 78 88 7) is know, it was trivial to decrypt.
- UltraVNC

Same basic algorithm, two bytes added on the end (not sure why) and stored in: C:\Program Files\UltraVNC\ultravnc.ini

Try Cain or Nir's VNCPassView to decode

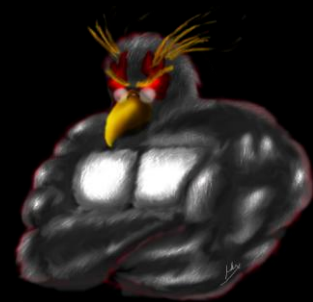

#### Remote Desktop Protocol (RDP)

- Apparently use to be saved in the .RDP file
- Now seems to be in the same place as Network Credentials
- Try RDPV from Nir, Or Cain

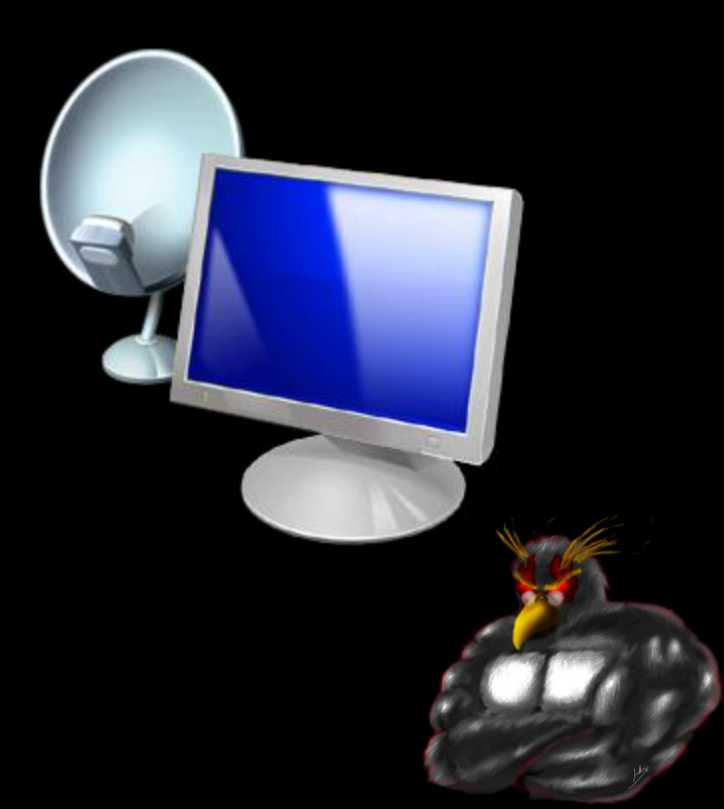

#### **Instant Messaging Varies**

- So many, it would suck to list them, so let's ask Nir: http://www.nirsoft.net/articles/saved password location.html
- I use PidginPortable from my Desktop, so for it: <Windows Profile>\Desktop\PidginPortable\Data\settings\.purple
- Doing it by hand sucks
- MessenPass

#### http://www.nirsoft.net/utils/mspass.html

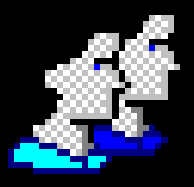

Windows Messenger (In Windows XP) **MSN** Messenger Windows Live Messenger Yahoo Messenger (Versions 5.x and 6.x) **Google Talk** ICQ Lite 4.x/5.x/2003 AOL Instant Messenger v4.6 or below, AIM 6.x, and AIM Pro. Trillian Miranda MySpace IM PaltalkScene

GAIM/Pidgin Digsby

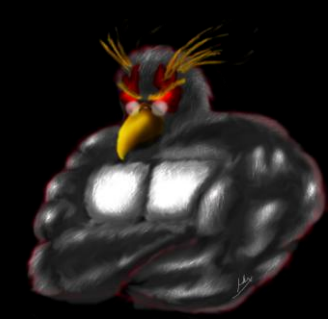

#### **Network Shares**

- Windows XP/2003: <Profile>\Application
   Data\Microsoft\Credentials\<User SID>\Credentials and [Windows Profile]\Local Settings\Application Data\Microsoft\Credentials\[User SID]\Credentials
- Windows Vista:

<Profile>\AppData\Roaming\Microsoft\Credentials\<Random ID> <Profile>\AppData\Local\<u>Microsoft\Credentials\<Random ID></u>

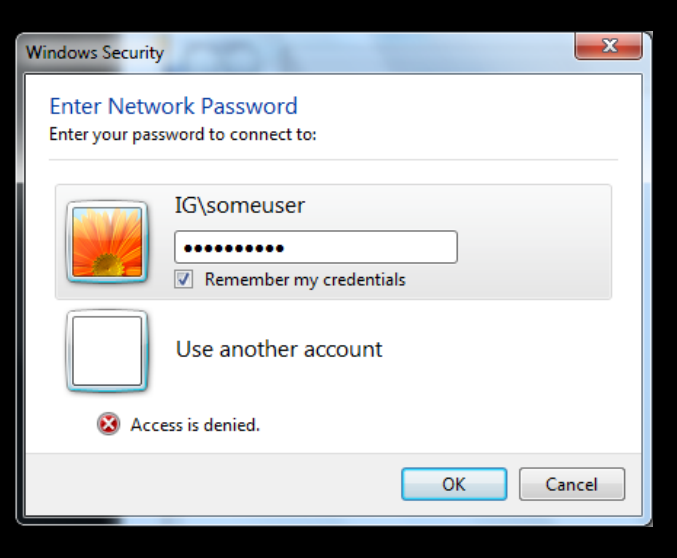

| Network Password Recovery                   |                                                                                    |                                                                   |          |                |
|---------------------------------------------|------------------------------------------------------------------------------------|-------------------------------------------------------------------|----------|----------------|
| <u>File E</u> dit <u>V</u> iew <u>H</u> elp |                                                                                    |                                                                   |          |                |
|                                             |                                                                                    | _                                                                 |          |                |
| Item Name 🔺                                 | Туре                                                                               | User                                                              | Password |                |
| WindowsLive:target=virtualapp/didlogical    | Advanced Options                                                                   |                                                                   |          | ×              |
|                                             | C Load the passwords C Load the passwords User Profile Path: Last Log-On Password: | of the current logged-on user<br>from the following user profile: | ОК       | Cancel         |
| 4                                           |                                                                                    |                                                                   |          |                |
| 1 item(s)                                   | NirSoft Freeware. ht                                                               | tp://www.nirsoft.net                                              | 11.      | and the second |

### Wireless Forget cracking it, just look it up!

- Based on interface number
- Vista/Windows 7 store in:
   C:\ProgramData\Microsoft\Wlansvc\Profiles\Interfaces
- XP in: HKEY\_LOCAL\_MACHINE\SOFTWARE\Microsoft\WZCSVC\Par ameters\Interfaces\<Interface Guid>
- They appear to be encrypted, but apparently the key is available to programs with the right privileges

Details obtained from here: http://www.nirsoft.net/utils/wireless\_wep\_key\_faq.html

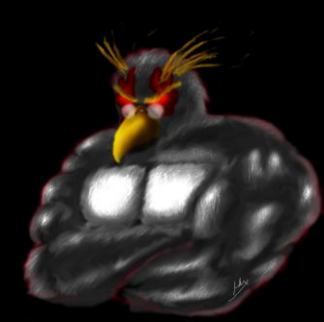

# **OTHER DATA**

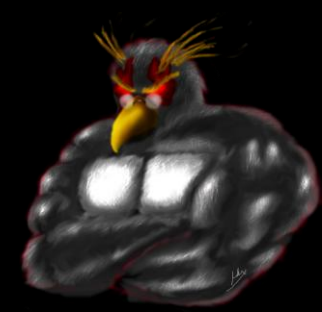

#### Outlook Cache (if in Cached Exchange Mode)

- Find and .OST file in
   C:\Users\<username>\AppData\Local\Microsoft\O utlook
- Open with Kernel OST Viewer
   <u>http://www.nucleustechnologies.com/download-ost-viewer.php</u>

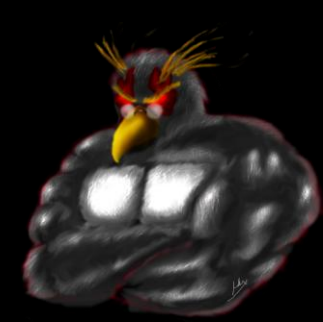

#### **Outlook 2010 Attachments Temp**

- Outlook Attachments Temp <Profile>\AppData\Local\Microsoft\Windows\Tem porary Internet Files\Content.Outlook
- If the item was open when Outlook was closed, it may be here
- May have to forcefully browse to this by typing in the path

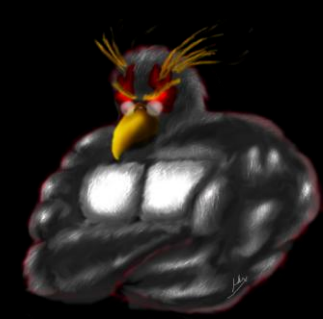

# Skypelogs

#### Database file in: <Profile>\AppData\Roaming\Skype\<Skype ID>

| 🔍 SkypeLogView                   | : C:\Users\adrian            | \AppData\Roaming\Sky | ype\irongeek          |                | - 🗆 × |
|----------------------------------|------------------------------|----------------------|-----------------------|----------------|-------|
| <u>File E</u> dit <u>V</u> iew 9 | <u>O</u> ptions <u>H</u> elp |                      |                       |                |       |
| 🗀 🔜 😰 🗈                          | 🖆 🔕 📲                        |                      |                       |                |       |
| Record Num 🔺                     | Action Type                  | Action Time          | User Name             | Display Name   | ▲     |
| 222                              | Chat Message                 | 8/18/2011 7:14:47 PM | infosecyoda           | Varun Sharma   |       |
| <b>22</b> 3                      | Chat Message                 | 8/18/2011 7:15:00 PM | infosecyoda           | Varun Sharma   |       |
| <b>22</b> 5                      | Chat Message                 | 8/18/2011 7:18:13 PM | isd-podcast           | Rick Hayes     |       |
| <b>22</b> 6                      | Chat Message                 | 8/18/2011 7:18:24 PM | jadedsecurity         | jadedsecurity  |       |
| <b>S</b> 227                     | Chat Message                 | 8/18/2011 7:24:34 PM | irongeek              | irongeek       |       |
| <b>22</b> 8                      | Chat Message                 | 8/18/2011 7:24:37 PM | isd-podcast           | Rick Hayes     |       |
| <b>22</b> 9                      | Chat Message                 | 8/18/2011 7:24:44 PM | jadedsecurity         | jadedsecurity  |       |
| <b>2</b> 230                     | Chat Message                 | 8/18/2011 7:25:09 PM | isd-podcast           | Rick Hayes     |       |
| <b>2</b> 231                     | Chat Message                 | 8/18/2011 7:25:15 PM | jadedsecurity         | jadedsecurity  |       |
| <b>23</b> 232                    | Chat Message                 | 8/18/2011 7:25:19 PM | jadedsecurity         | jadedsecurity  |       |
| <b>2</b> 233                     | Chat Message                 | 8/18/2011 7:30:32 PM | jadedsecurity         | jadedsecurity  |       |
| <b>2</b> 234                     | Chat Message                 | 8/18/2011 7:30:45 PM | irongeek              | irongeek       |       |
| <b>23</b> 5                      | Chat Message                 | 8/18/2011 7:36:19 PM | jadedsecurity         | jadedsecurity  |       |
| <b>2</b> 36                      | Chat Message                 | 8/18/2011 7:36:24 PM | jadedsecurity         | jadedsecurity  |       |
| <b>2</b> 237                     | Chat Message                 | 8/18/2011 7:40:51 PM | jadedsecurity         | jadedsecurity  |       |
| <b>2</b> 238                     | Chat Message                 | 8/18/2011 7:40:53 PM | isd-podcast           | Rick Hayes     |       |
| 239                              | Chat Message                 | 8/18/2011 7:41:36 PM | irongeek              | irongeek       |       |
| <b>24</b> 0                      | Chat Message                 | 8/18/2011 7:41:59 PM | isd-podcast           | Rick Hayes     |       |
| <b>24</b> 1                      | Chat Message                 | 8/18/2011 7:42:03 PM | isd-podcast           | Rick Hayes     |       |
| <b>24</b> 2                      | Chat Message                 | 8/18/2011 7:42:23 PM | jadedsecurity         | jadedsecurity  |       |
| 29.949                           | Chot Mossono                 | 0/10/2011 7:42:20 DM | iododeoeuvitu         | indodeocuritu  |       |
| •                                |                              |                      |                       |                |       |
| 351 item(s), 1 Select            | ed                           | NirSof               | ft Freeware. http://w | ww.nirsoft.net | 1     |

http://Irongeek.com

NirSoft Freeware. http://www.nirsoft.net

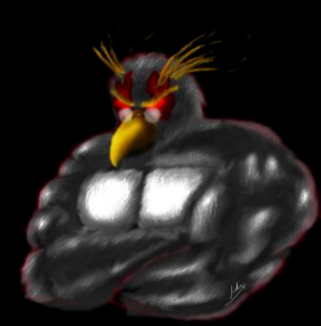

### Look in the logs

- Windows XP
   C:\Windows\System32\config in \*.evt files
- Vista and newer
   C:\Windows\System32\winevt\Logs in \*.evtx files
- Did the user type the name in the wrong place?
  <u>http://www.irongeek.com/i.php?page=security/pebkac-attack-passwords-in-logs</u>

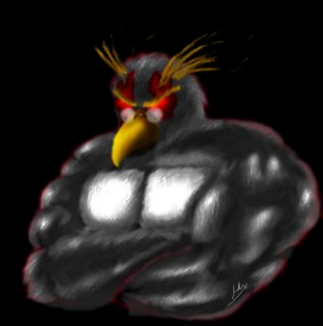

#### **Printer Spool**

- Sometimes a print job will get stuck here, and we all know what useful information people sometimes print.
- Location:
   C:\Windows\System32\spool\PRINTERS
- Try some of the tool listed at the bottom of this page: <u>http://www.undocprint.org/formats/winspool/spl</u>
- O&K Printer Viewer and LBV SPLViewer recommended

#### So many others...

- Internet Explorer History
  <profile>\AppData\Local\Microsoft\Windows\History
- IE Cookies
  <profile>\AppData\Roaming\Microsoft\Windows\Cookies
- Firefox Cached Pages <profile>\AppData\Local\Mozilla\Firefox\Profiles\<some profile number>.default\Cache
- Firefox Form History File <profile>\ AppData\Roaming\Mozilla\Firefox\Profiles\<some profile number>.default\formhistory.sqlite
- Firefox Cookies <profile>\AppData\Roaming\Mozilla\Firefox\Profiles\<some profile number>.default\cookies.sqlite

#### A word on automation

- Look at using an autorun payload off of a U3
- Video on Russell Butturini's payload: <u>http://www.irongeek.com/i.php?page=videos/incid</u> <u>ent-response-u3-switchblade</u>
- See this wiki: <u>http://www.hak5.org/w/index.php/USB\_Hacksaw</u>

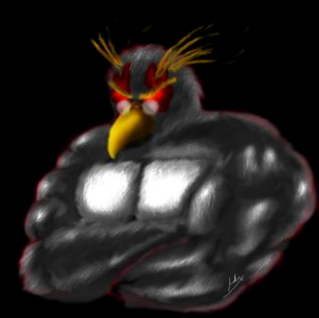

#### **Other Resources: Videos**

#### Making Windows 7 SP1 32/64bit Boot CD/DVD/USBs with Winbuilder Video

http://www.irongeek.com/i.php?page=videos/oisf-2011#Making\_Windows\_7\_SP1\_32/64bit\_Boot\_CD/DVD/USBs\_with\_Winbuilder

Password Exploitation Class Video http://www.irongeek.com/i.php?page=videos/password-exploitation-class

Portable Boot Devices (USB/CD/DVD):Or in Canadian, what is this all aboot?

http://www.irongeek.com/i.php?page=videos/portable-boot-devices-usb-cd-dvd

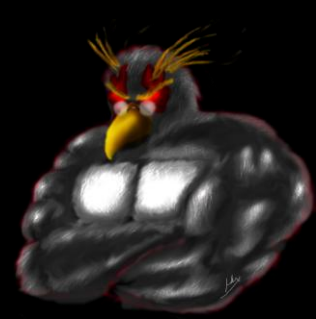

#### **Other Resources**

- Forensically interesting spots in the Windows 7, Vista and XP file system and registry <a href="http://www.irongeek.com/i.php?page=security/windows-forensics-registry-and-file-system-spots">http://www.irongeek.com/i.php?page=security/windows-forensics-registry-and-file-system-spots</a>
- Building a boot USB, DVD or CD based on Windows 7 with WinBuilder and Win7PE SE Tutorial

http://www.irongeek.com/i.php?page=security/winbuilder-win7pe-se-tutorial

Mubix's Windows Post Exploitation List <u>https://docs.google.com/document/d/1U10isynOpQtrIK6ChuReu-K1WHTJm4fgG3joiuz43rw/edit?hl=en\_US</u>

Mubix's Linux Post Exploitation <u>https://docs.google.com/document/d/10bQB6hmVvRPCgPTRZM5NMH034VDM-1N-EWPRz2770K4/edit?hl=en\_US</u>

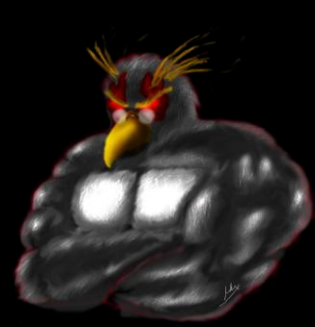

#### **Events**

- Louisville Infosec <u>http://www.louisvilleinfosec.com/</u>
- DerbyCon 2011, Louisville Ky <u>http://derbycon.com/</u>
- So many others
   <u>http://hack3rcon.org/</u>
   <u>http://skydogcon.com</u>
   <u>http://phreaknic.info</u>
   <u>http://notacon.org/</u>
   <u>http://www.outerz0ne.org/</u>

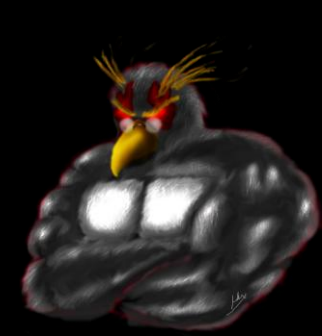

# **QUESTIONS?**

42

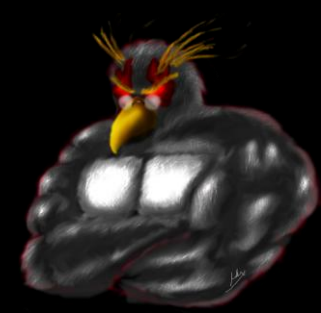